# MANUAL ACCESO AL PORTAL M.S.S.C.

WIRTEX

DCCH

(Management Software Shooting Clubs)

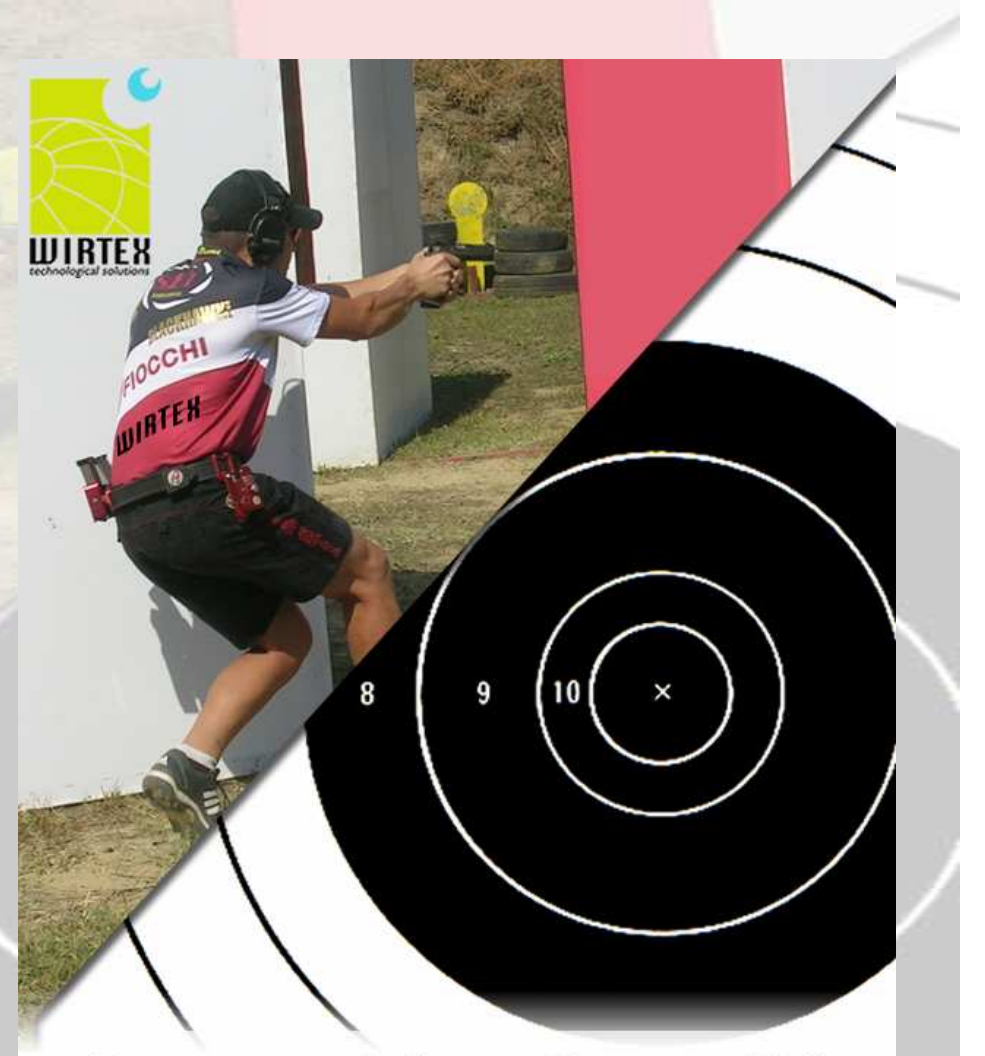

Management Software Shooting Clubs MSSC System

# Management Software Shooting Clubs MSSC System arbitration

© Copyright 2011 Wirtex.com, grupo A.I.G. SL España. Todos los derechos reservados.

#### MANUAL ACCESO PORTAL

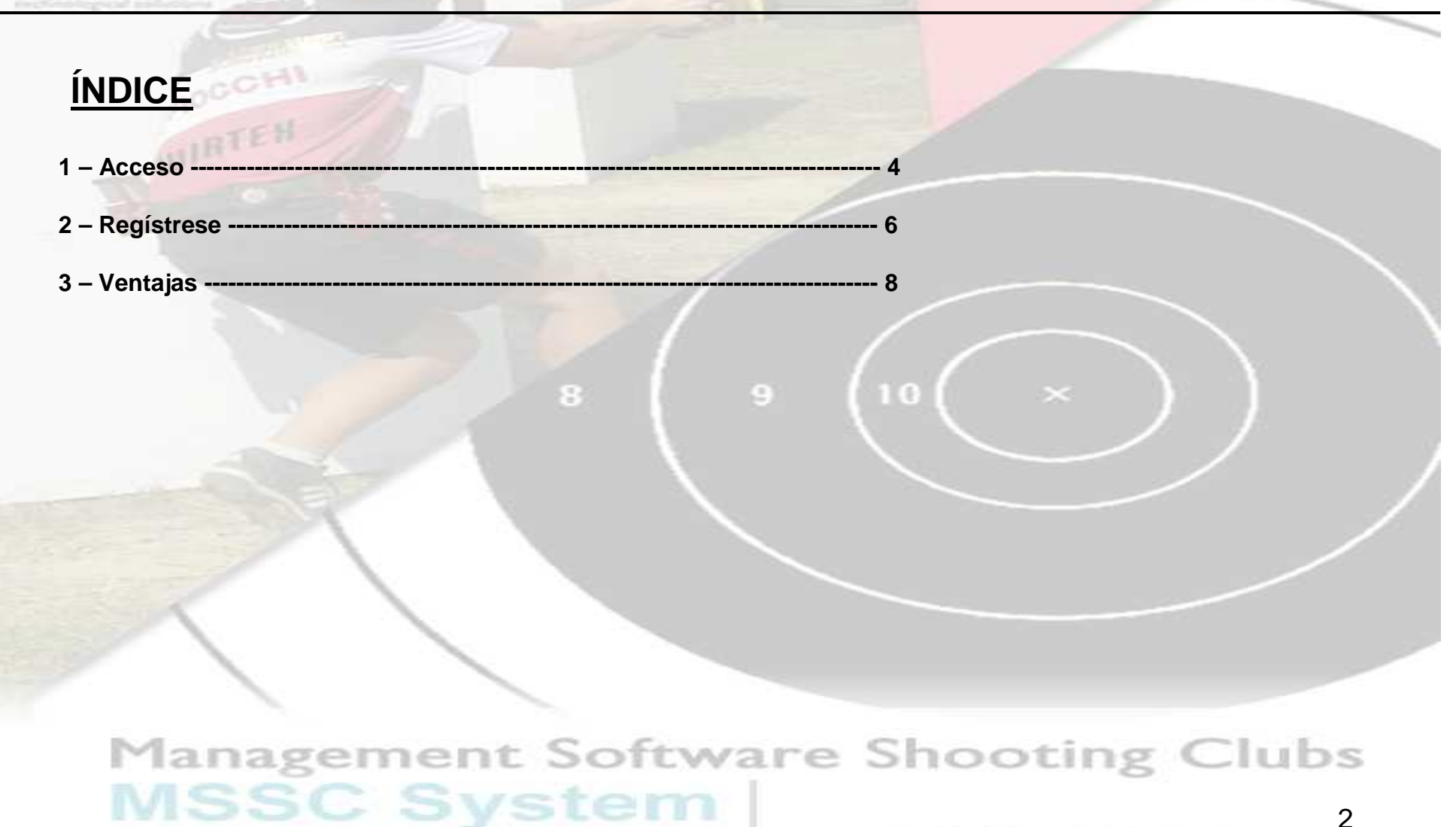

arbitration

WIRTEN

#### MANUAL ACCESO PORTAL

#### MANUAL DE USUARIO ACCESO PORTAL WEB

#### MANAGEMENT SOFTWARE SHOOTING CLUBS

Bienvenido a **WIRTEX**. En este manual intentaremos especificar y esquematizar de la mejor manera posible el manejo y funcionamiento del sistema **MSSC** (*Management Software Shooting Clubs*).

**MSSC** aporta una solución integrada en su software y otorga la automatización de la entrada de datos del usuario. Con este nuevo sistema el usuario trabajará normalmente como lo hace hasta día de hoy, pero con una gran ventaja sobre su trabajo diario: los datos se actualizarán automáticamente con el servidor de Wirtex. El sistema grabará automáticamente la información que *usted registre en los servidores de modo* online. Así, únicamente deberá introducir los datos una sola vez.

Podrá implantarlo como sistema de gestión y sacarle el máximo provecho a su Club de tiro o Competiciones.

# Management Software Shooting Clubs MSSC System arbitration 3

WIRTEN

CCHI

## MANUAL ACCESO PORTAL

## LUIBTER 1. ACCESO

#### ¿CÓMO ACCEDER A WIRTEXSPORTS?

Para acceder a **WIRTEXSPORTS** hay que tener en cuenta los siguientes requisitos necesarios.

#### **REQUISITOS NECESARIOS**

El usuario debe disponer de los siguientes elementos:

- Un ordenador con conexión a Internet.
- Un navegador web.

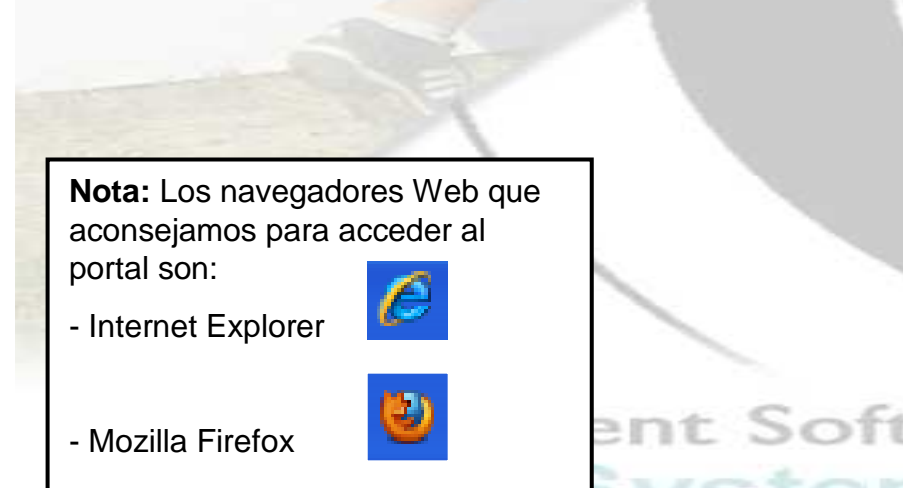

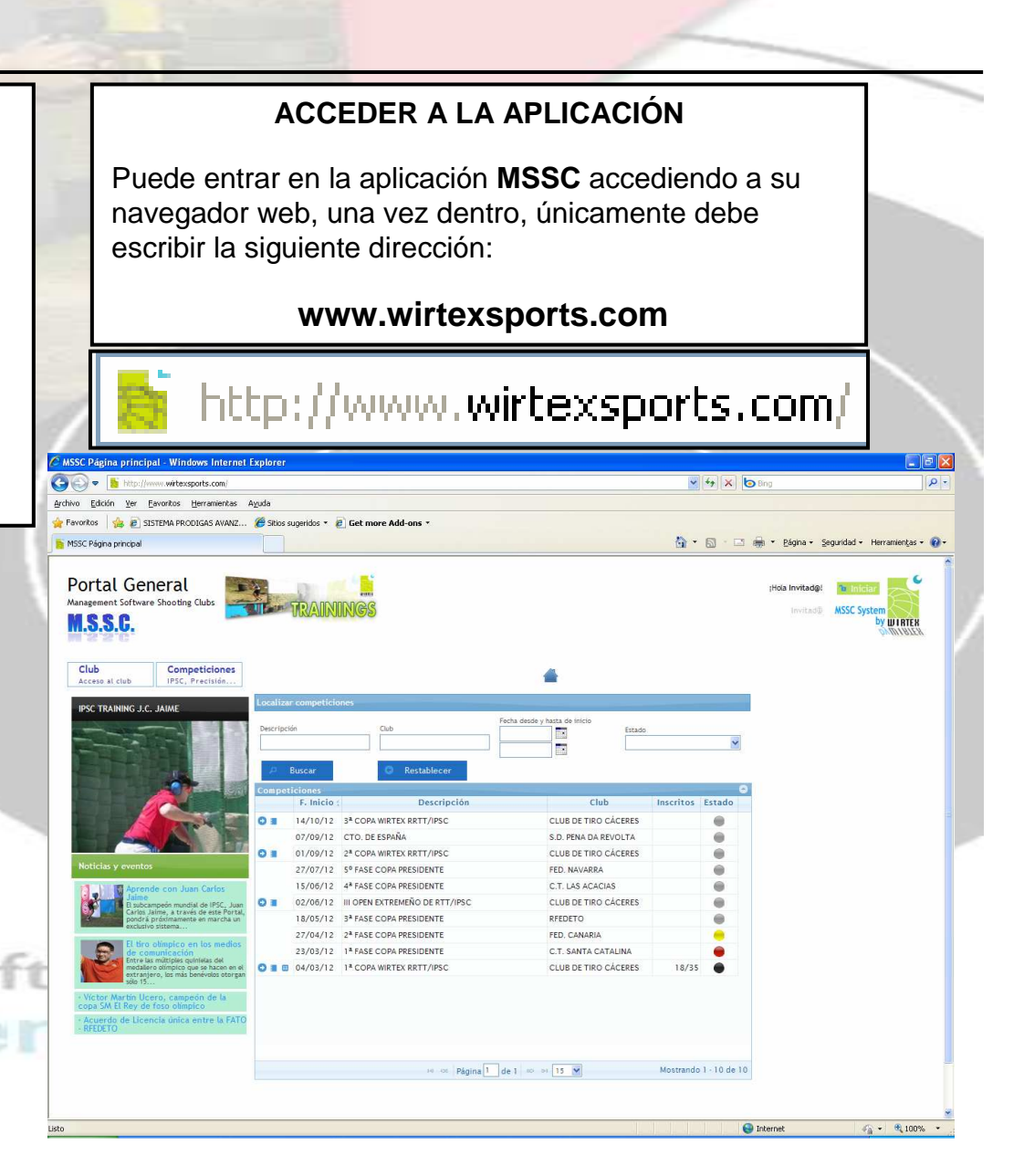

#### MANUAL ACCESO PORTAL

## LUIRTER 1. ACCESO

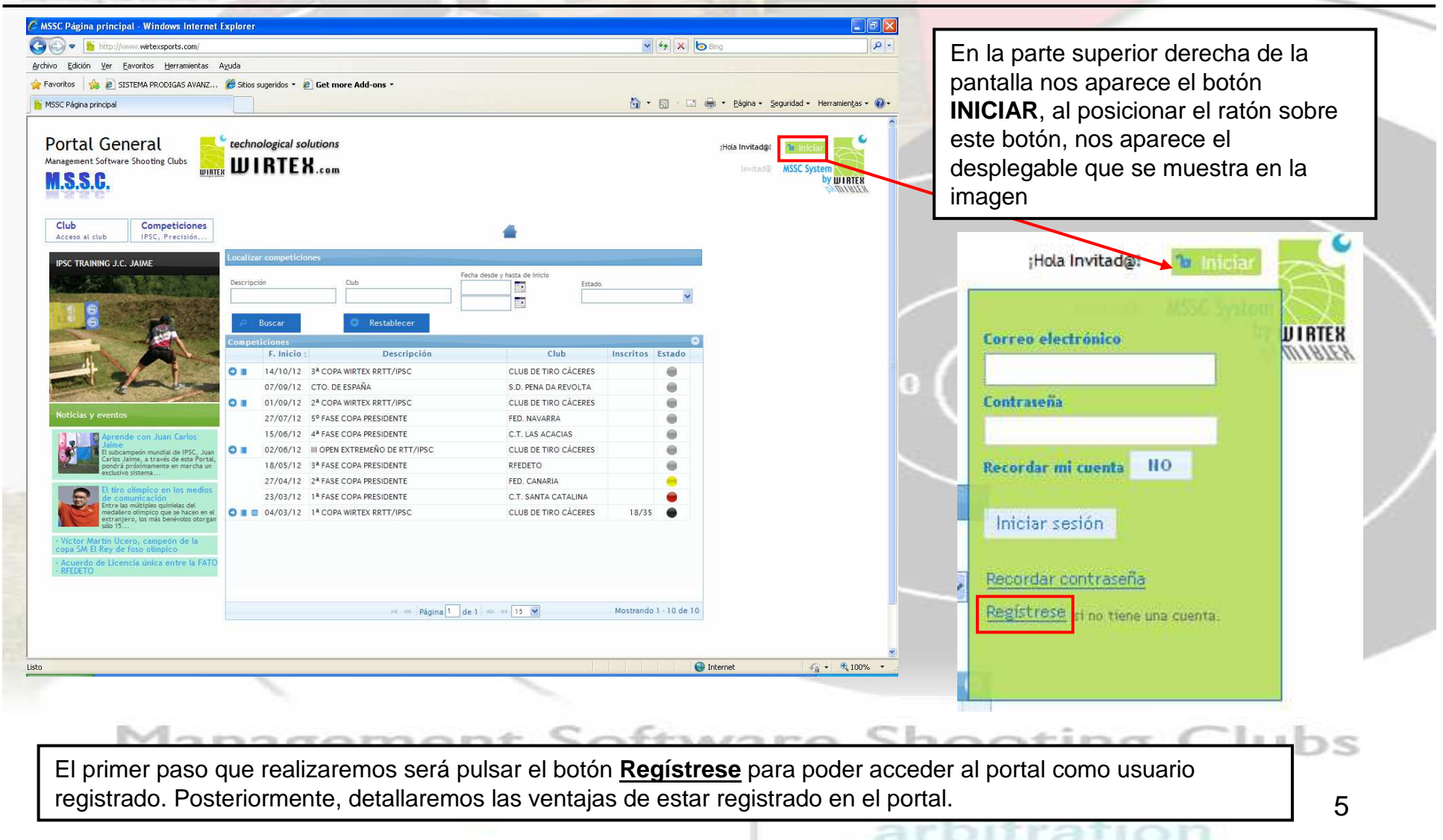

#### MANUAL ACCESO PORTAL

## **2. REGÍSTRESE**

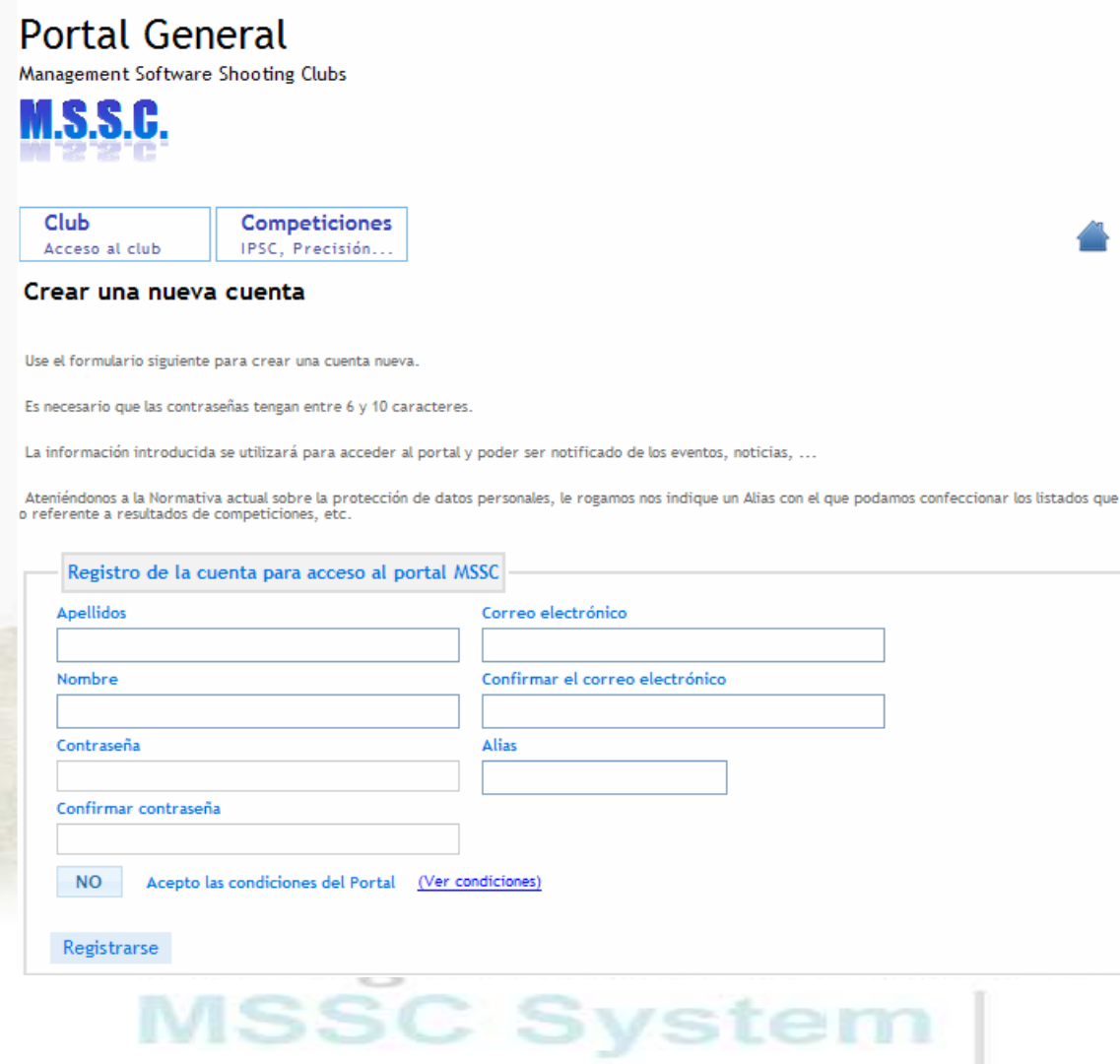

#### Crear una nueva cuenta

Desde el formulario siguiente crearemos nuestra cuenta.

Es necesario que la contraseña tenga entre 6 y 10 caracteres.

La información introducida se utilizará para acceder al portal y poder ser notificado de los eventos, noticias, ...

Ateniéndonos a la Normativa actual sobre la protección de datos personales, le rogamos nos indique un *Alias*.

Una vez cumplimentados los datos que nos solicitan, pulsaremos el botón **Registrarse**, si todos los campos son correctos, nos aparecerá el siguiente mensaje.

>S

6

Se ha enviado un correo electrónico a su cuenta para poder activar su usuario.

arbitration

### MANUAL ACCESO PORTAL

## 2. REGÍSTRESE – CONFIRMACIÓN EMAIL

Recibirá, en la dirección de e-mail que indicó en el formulario de registro, un correo electrónico de **Management Software Shooting Clubs**, enviado desde la cuenta *MSSC PORTAL INFO [info@wirtex.com].* 

En este e-mail se indica la dirección de correo electrónico que utilizó para registrarse.

Para activar el usuario deberemos pulsar la línea con el texto:

Clic aquí para confirmar;

Al pulsar este enlace se nos abrirá una nueva pantalla de acceso al portal con el siguiente texto.

> Activación de usuario El usuario se ha activado correctamente.

Haz click aquí para acceder al sistema

Management Software Shooting Clubs MSSC PORTAL INFO [info@wirtex.com]

Mensaje enviado el 14/03/2012 11:09.

Para: usuario@usuario.com

# **Management Software Shooting Clubs**

Le damos la bienvenida.

Se ha registrado en este portal con la dirección de correo usuario@usuario.com. Para activar su cuenta y poder ingresar en el sistema haga clic en el siguiente enlace:

#### Clic aqui para confirmar;

Adversecta lagal. Ease metraja y, en ra caso, los ficheros menos son confidenciales, superclaimente en lo que respecta a los delos personales, y redirigan enclusi vamente al deministrato referenciado. En saltet no los e y lo ta recibido por error o tiene conocimiente del mismo por cratiquier molivo, la regente que nos lo comunique por este mello y proceda a destructo o bornale, y que en todo caso se aduença de unilaze, reproducio, allese, archiver o notación y encolar lo comunique por este mello y proceda a destructo o bornale, y que en todo caso se aduença de unilaze, reproducio, allese, archiver o notación y enclos enclores de presente menada y processo encolar de lago perso de intramir en responsabilidade lagales. Las opiniones conteninte y menajór y en los archives adjuntos, pretencem estalucivamente a narmellenter y compresenta, la opiniones conteninte y el cestificas encontenciones per server no garantina la integritida, repléte o seguridod del presente consecutiva de posibiles precipicios destructos de la capara, incorporaciones de nitras o casal requirante consecutiva de casos e decados por terrareos.

NOTA: Si después de registrarse no recibe este e-mail en su correo electrónico, revise los SPAM o correo no deseado.

arbitration

7

### MANUAL ACCESO PORTAL

#### 3. VENTAJAS

El registro en la aplicación web conlleva grandes ventajas entre las que se encuentran:

- Realizar la inscripción a las competiciones disponibles realizadas por los clubes de todo el país.
- Comunicación con la organización del club perteneciente y/o con el organizador de la competición.
- Acceso a las últimas noticias y eventos acontecidos en IPSC.
- Acceso a los resultados obtenidos en las competiciones.
- Histórico de las competiciones inscritas .

# Management Software Shooting Clubs MSSC System arbitration 8